## Nastavení Mozilly Thunderbird

| Mail Account Setup                                                |                                                       |                                                             |              |                  | ×                    |
|-------------------------------------------------------------------|-------------------------------------------------------|-------------------------------------------------------------|--------------|------------------|----------------------|
| Your <u>n</u> ame:<br>Emai <u>l</u> address:<br><u>P</u> assword: | Jméno Příj<br>uzivatel@u<br>•••••••<br>Re <u>m</u> en | mení Your name, as si<br>istav.cas.cz<br>•<br>nber password | hown to othe | r5               |                      |
|                                                                   | Server hostnar                                        |                                                             | Port         | SSL              | Authentication       |
| Incoming:                                                         | imap 👻                                                | mail.asuch.cas.cz                                           | 993 💌        | SSL/TLS 🔻        | Normal password 👻    |
| Outgoing: S                                                       | MTP                                                   | mail.asuch.cas.cz 🔹                                         | 587 💌        | STARTTLS -       | Normal password 🔻    |
| Username: Ir                                                      | ncoming:                                              | uzivatel                                                    |              | Outgoing:        | uzivatel             |
| <u>G</u> et a new acc                                             | ount <u>A</u> d                                       | vanced config                                               |              | Re- <u>t</u> est | Done C <u>a</u> ncel |

Kromě toho musí být při vytváření správy v položce **Od (From)** vybrán účet s vaším ústavním emailem:

| 🚔 Write: (no subj              | ject)                                                                                    |              |                          | × _ D ×  |
|--------------------------------|------------------------------------------------------------------------------------------|--------------|--------------------------|----------|
| <u>File E</u> dit <u>V</u> iew | Insert Format                                                                            | Options      | <u>T</u> ools <u>H</u> e | lp       |
| Send Send                      | pelling 🕘 🛛 🛛 Att                                                                        | ach 🔹 📔      | Security                 | • 🔚 Save |
| F <u>r</u> om:                 | Jmeno Prijmeni <u< th=""><th>uzivatel@ust</th><th>av.cas.cz&gt;</th><th>molh 🔹</th></u<> | uzivatel@ust | av.cas.cz>               | molh 🔹   |
| • To:                          | 8                                                                                        |              |                          |          |
|                                |                                                                                          |              |                          |          |
|                                |                                                                                          |              |                          |          |
|                                |                                                                                          |              |                          |          |
| <u>S</u> ubject:               |                                                                                          |              |                          |          |
| Body Text                      | Variable Width                                                                           |              | -                        | A' A'    |
|                                |                                                                                          |              |                          |          |
|                                |                                                                                          |              |                          |          |
|                                |                                                                                          |              |                          |          |
|                                |                                                                                          |              |                          |          |
|                                |                                                                                          |              |                          |          |
|                                |                                                                                          |              |                          |          |
|                                |                                                                                          |              |                          |          |

## Upozornění pro uživatele Avastu

Pokud se používá antivir Avast, možná nebude pošta fungovat. Teoreticky by měl fungovat tento postup. Pokud nefunguje, dá se jako dočasné řešení vypnout kontrola SSL poštovní komunikace – v hlavní obrazovce Avastu 2014 zvolit Nastavení, Aktivní ochrana, kliknout na ozubené kolečko u Poštovního štítu, zvolit Testování SSL a odškrtnout Testovat SSL připojení. Potvrdit okna tlačítkem OK. Pak by již pošta měla fungovat.

From: https://navody.asuch.cas.cz/ -

Permanent link: https://navody.asuch.cas.cz/doku.php/konfigurace\_smtp\_odesilani\_posty\_pro\_mozillu\_thunderbird?rev=1407949753 Last update: 2014/08/13 17:09

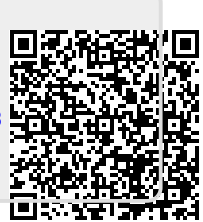